# E-İMZA KART KULLANIM KLAVUZU

E-imza kartınızı aktif etmek ve pin kodunu (şifre) almak için aşağıdaki adımları uygulayınız. - kamusm.gov.tr adresine giriniz.

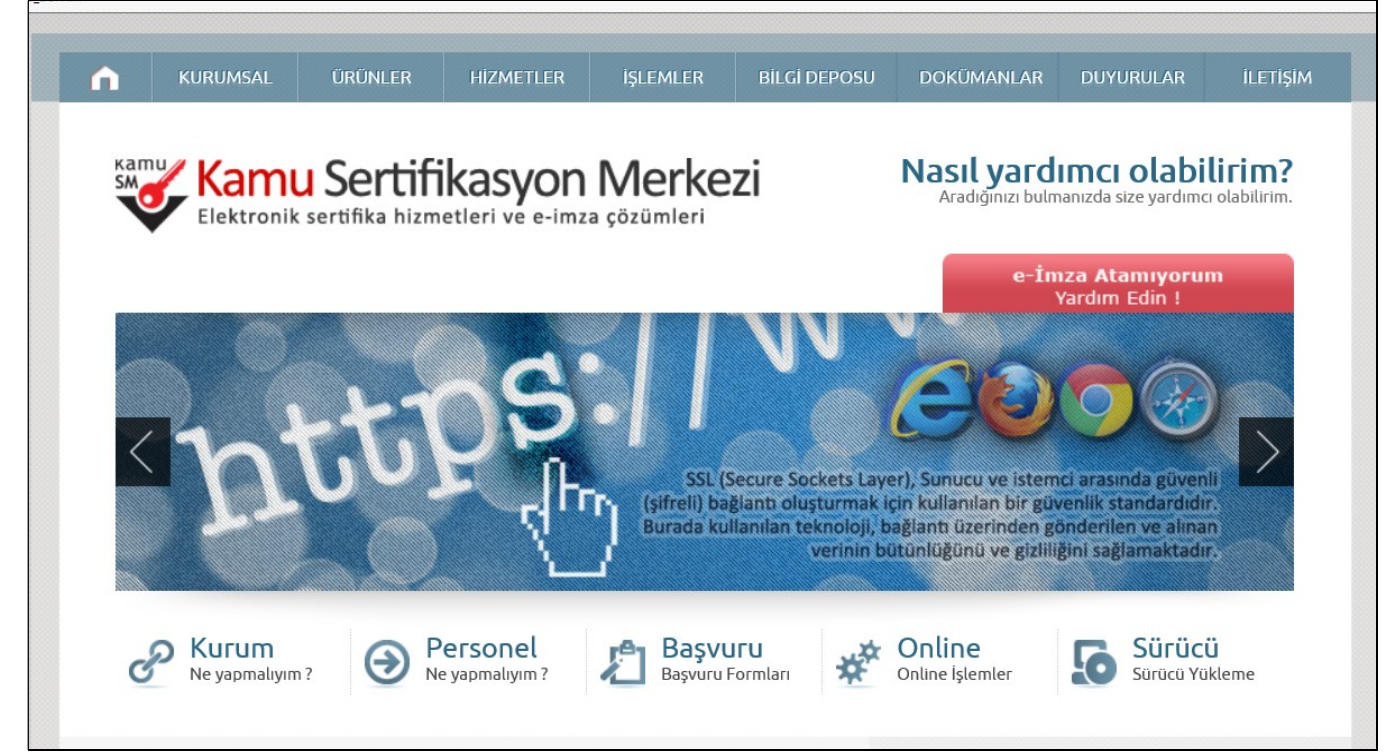

## - İŞLEMLER / Bireysel İşlemler'e tıklayınız.

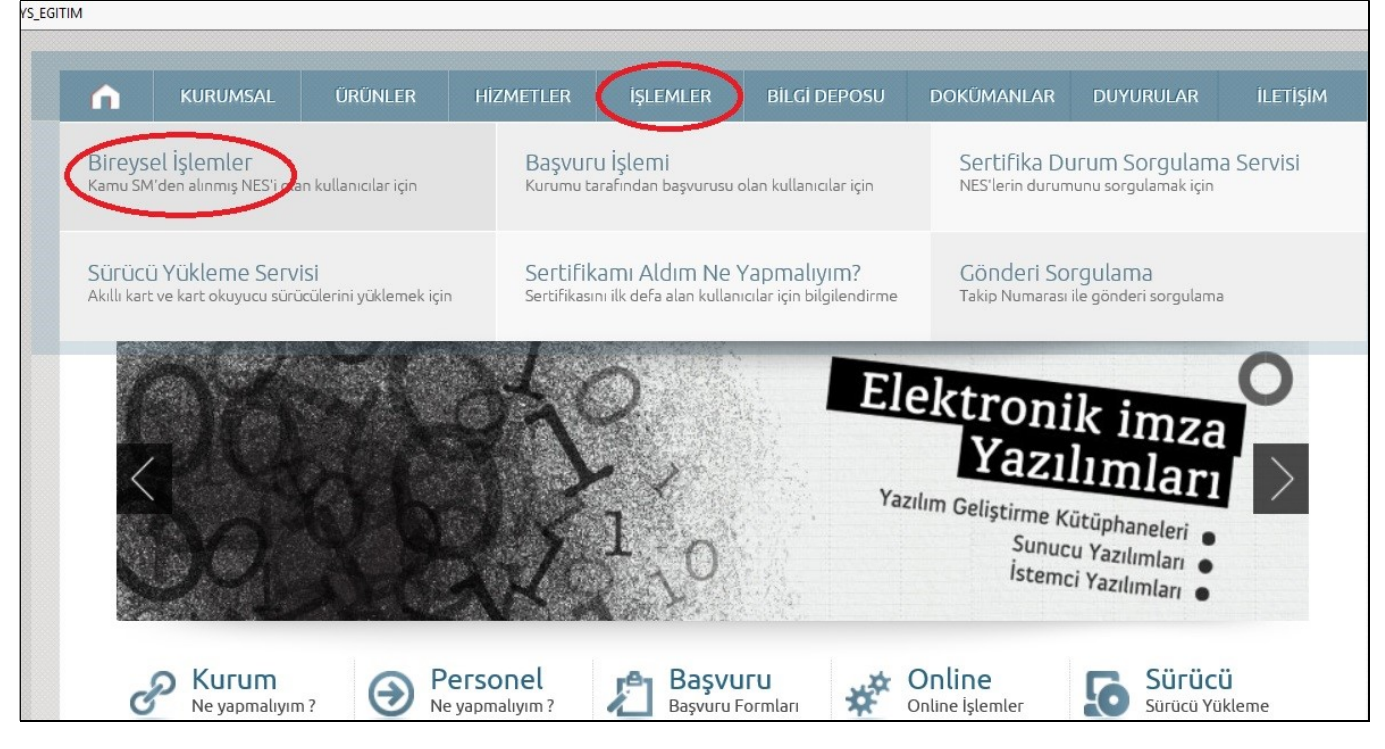

#### - Gelen ekrandan Şifreli Giriş butonunu tıklayınız.

| Bireysel Nitelikli Elektronik Sertifika İşlemle                    | <b>ktronik Sertifika İşlemleri</b><br>ri > Bireysel Nitelikli Elektronik Sertifika İşlemleri                                                |
|--------------------------------------------------------------------|----------------------------------------------------------------------------------------------------|
| Kullanıcı Doğrulama Ekra                                           | ทา                                                                                                    |
| Sertifikanızı kullanıma açma<br>sertifikanız var ise "Şifreli Giri | k için lütfen "Şifreli Giriş" seçeneğini kullanınız. Kullanıma açılmış bir e-imz<br>y" ya da "E-İmzalı Giriş" seçeneğini kullanabilirsiniz. |

# <u>- Aşağıdaki alanları doldurup <mark>GİRİŞ</mark> butonuna basınız.</u>

| Bireysel Nitelikli Elektronik Sertifika İşlemleri<br>Bireysel Nitelikli Elektronik Sertifika İşlemleri > Bireysel Nitelikli Elektronik Sertifika İşlemleri |
|----------------------------------------------------------------------------------------------------|
| Şifreli Giriş Ekranı                                                                                                    |
| <br>Kimlik No         T.C. Kimlik Numarası ya da Pasaport         Numarası Giriniz         1111111111         Resimdeki Yazı       Güvenlik Sözcüğü        |
| <br>4emtz                                                                                                    |
| 4enntz                                                                                                    |
| Yukarda görmüş olduğunuz metni lütfen Resimdeki Yazı alanına giriniz.                                                                                      |
| Giriş Güvenlik Sözcüğümü Unuttum                                                                                                    |

NOT: Güvenlik sözcüğünüzü hatırlamıyor iseniz 444 5576 müşteri hizmetlerini arayarak yeni güvenlik sözcüğünüzü alabilirsiniz.

- Gelen ekranda Tamam butonuna basarak cep telefonunuza giriş kodu gelmesini sağlayınız. Cep telefonunuza gelen kodu ilgili alana yazıp Gönder butonuna basarak giriş yapınız.

#### - Bireysel Nitelikli Elektronik Sertifika İşlemleri menüleri aşağıdaki gibi ekrana gelecektir.

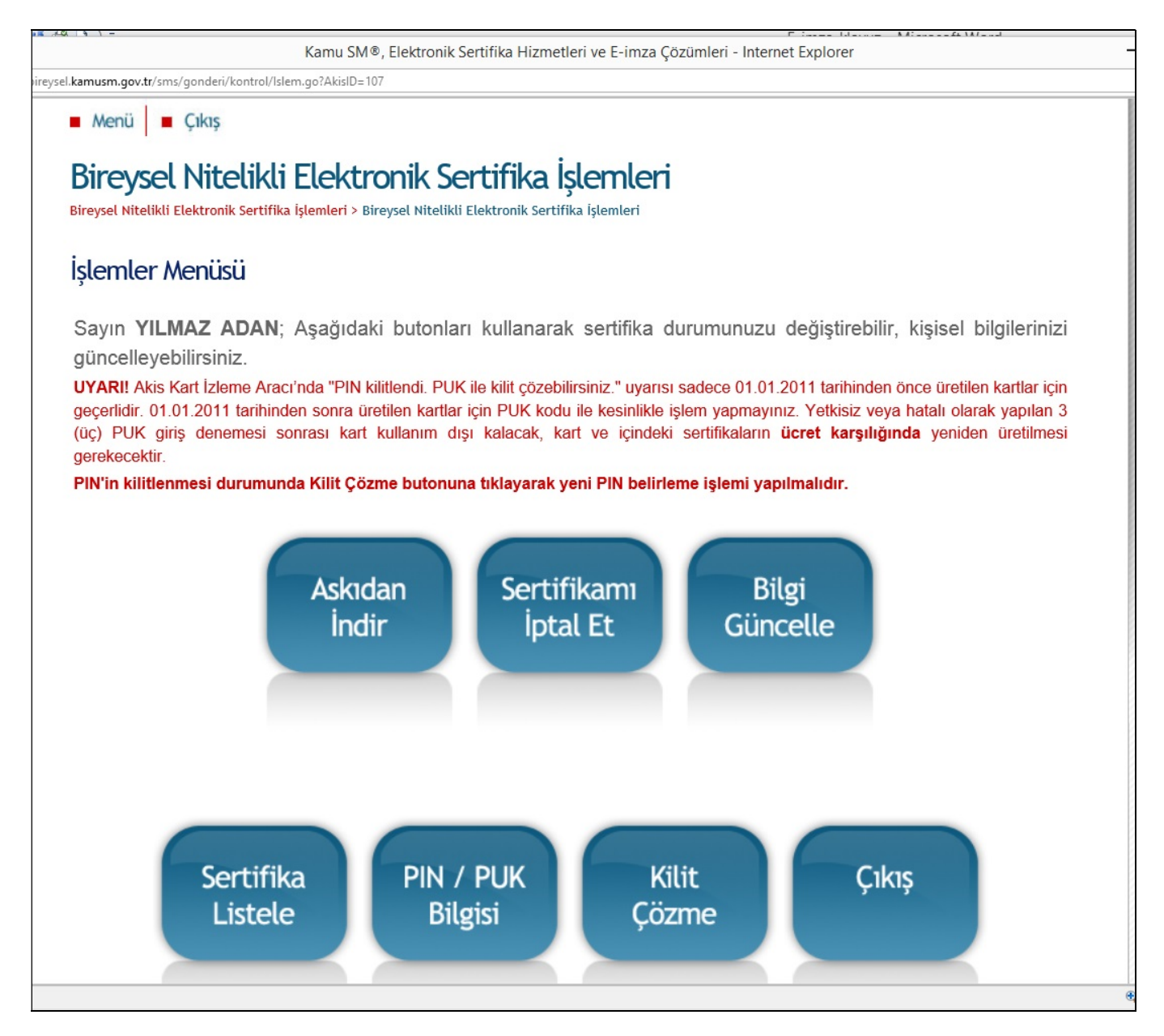

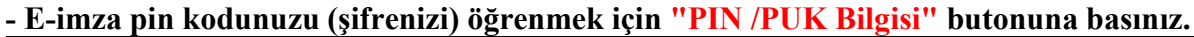

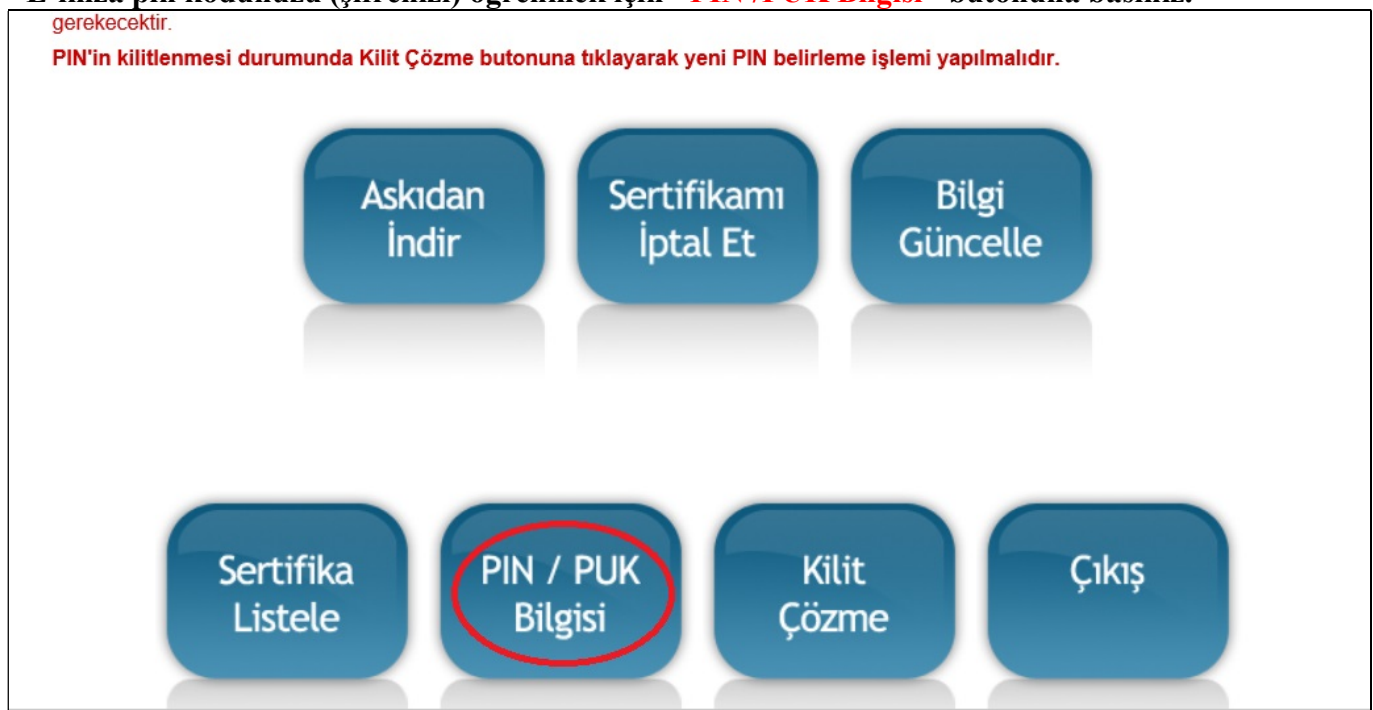

# - Pin kodunuz aşağıda olduğu gibi ekrana gelecektir. Pin kodunuzu bir yere not alınız. E-imza işlemlerinde e-imza şifresi olarak bu pin kodu kullanılacaktır.

| Bir | ireysel Nitelikli Elektronik Sertifika<br>eysel Nitelikli Elektronik Sertifika İşlemleri > Bireysel Nitelikli Elektronik Ser                                                                                                    | İşlemleri<br>tifika İşlemleri                                                                                                    |
|-----|----------------------------------------------------------------------------------------------------|----------------------------------------------------------------------------------------------------|
| Р   | IN ve PUK Bilgileri                                                                                                    |                                                                                                    |
|     | <ul> <li>"Sil Butonu" na bastığınızda PIN ve PUK bilgile<br/>şekilde kalıcı olarak silinecektir.</li> <li>Dikkat: PIN ve PUK bilgilerinizi sildikten se<br/>EDİLEREK yeniden ÜCRET KARŞILIĞINDA üre<br/>Kamu SM, güvenliğiniz için PIN / PUK bilgileriniz</li> <li>Çevrimdışı PIN / PUK Bilgilerinde yapılan gü<br/>geçerliliğini yitirmektedir.</li> </ul> | eriniz bir daha Kamu SM tarafından da erişimi olmayacak<br>onra bu bilgileri unutursanız, SERTİFİKANIZIN İPTAL<br>etilmesi gerekir.<br>zin hiçbir yerde kayıtlı kalmamasını, <mark>silinmesini</mark> önerir.<br>ncelleme sonrası web sayfasındaki PIN / PUK bilgileri, |
|     | Açıklama                                                                                                    | Değer                                                                                                    |
|     | 1 Kart Seri Numarası                                                                                                    | · · · · · · · · · · · · · · · · · · ·                                                                                                    |
|     | PIN                                                                                                    |                                                                                                    |
| C   | Parolalarımı Kayde                                                                                                    | t Parolalarımı Sil                                                                                                    |

**NOT:** PIN kodunuzu (e-imza şifresi) alabilmeniz için e-imza kartınız bilgisayara takılı olmalıdır.

## - SORU: Mevcut e-imza şifremi (Pin kodu) nasıl değiştirebilirim?

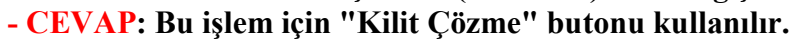

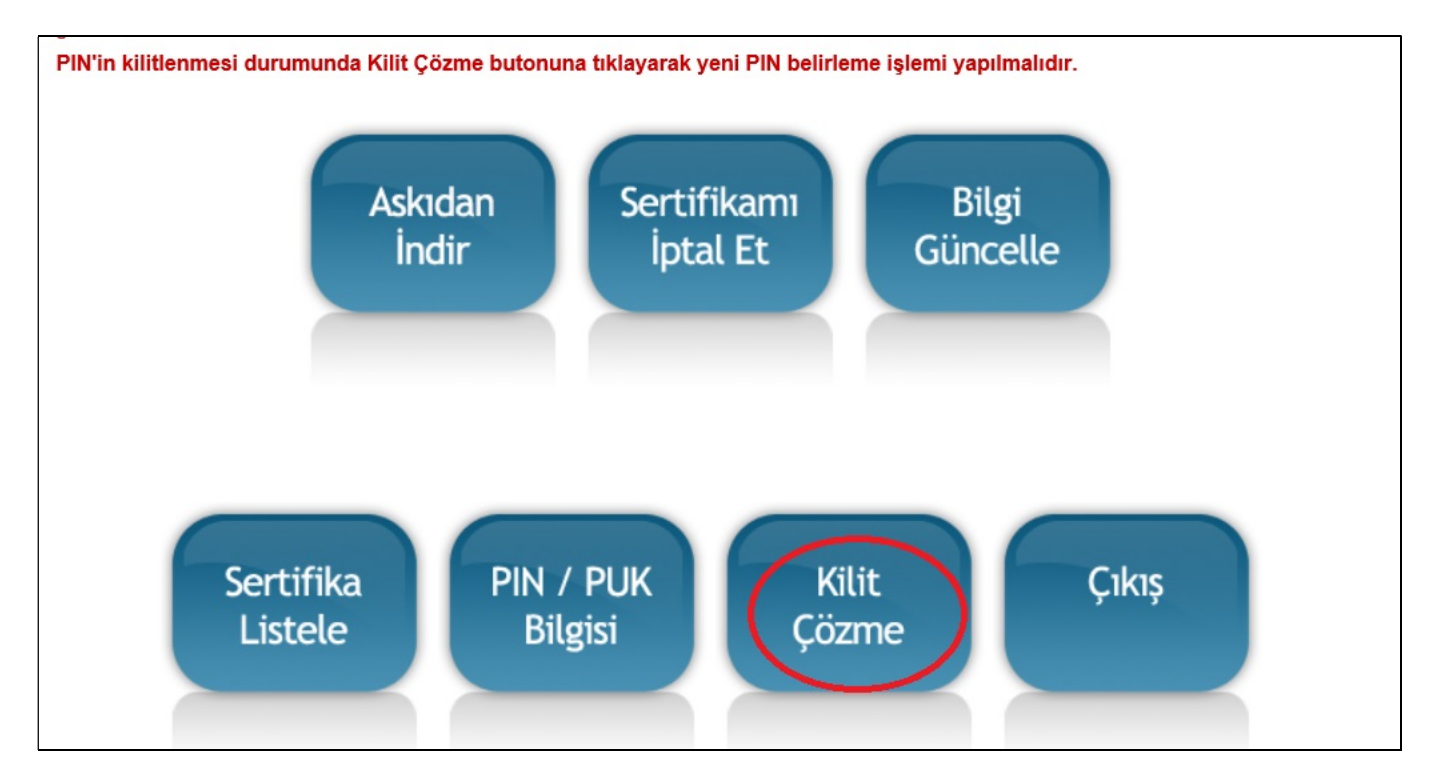

#### - Kilit Çözme butonuna tıkladıktan sonra aşağıdaki ekran gelecektir.

|                                             | Web sayfasından ileti                                                                                                    |
|---------------------------------------------|----------------------------------------------------------------------------------------------------|
|                                             | Bu sayfada gerçekleştirilecek işlem ile akıllı kartınıza ait PIN kodu<br>değiştirilecektir. Lütfen kartınızı kart okuyucusuna takınız. İşleme devam<br>etmek istiyor musunuz?                                                               |
| Mamu S                                      | ert Tamam iptal                                                                                                    |
|                                             | x<br>Do you want to run this application?                                                                                                    |
| Menü 📕 Çıkış                                | Name: ESYA Web Sifre Cozme Applet                                                                                                    |
| ireysel Nitelikli Ele                       | Publisher: TUBITAK BILGEM                                                                                                    |
| ysel Nitelikli Elektronik Sertifika İşlemle | Location: https://nesbireysel.kamusm.gov.tr<br>This application will run with unrestricted access which may put your computer and personal<br>information at risk. Run this application only if you trust the location and publisher above. |
|                                             | Do not show this again for anos from the publisher and location above                                                                                                    |
| lit Çozme Ekrani                            | bornet show this again for apps from the publisher and location above                                                                                                    |

- Gelen uyarı pencerelerine "Tamam" ve "Run" seçenekleri ile onay verip işleme devam ediniz. NOT: Yeni pin kodu üretme ekranı java uygulaması gerektirdiği için internet explorer dan işlem yapmanız önerilir.

- Aşağıdaki ekranda görüldüğü gibi "Yeni Pin Kodu" alanına e-imza için kullanacağınız yeni şifrenizi girip "Yeni PIN Üret" butonuna basınız. Böylece e-imza şifrenizi değiştirmiş olursunuz.

| Kamu Sertifikasyon Merkezi                                                                                                    |
|----------------------------------------------------------------------------------------------------|
| Menü Cıkış                                                                                                    |
| Bireysel Nitelikli Elektronik Sertifika İşlemleri<br>Bireysel Nitelikli Elektronik Sertifika İşlemleri > Bireysel Nitelikli Elektronik Sertifika İşlemleri |
| Kilit Çözme Ekranı                                                                                                    |
| Akıllı kartınızın kilidini çözmek ve yeni bir PIN kodu üretmek için "Yeni PIN Üret" butonuna tıklayınız.                                                   |
| Yeni PIN Kodu 111111<br>Yeni PIN Üret                                                                                                    |

\* E-imza şifreniz rakamlardan oluşmalı ve 6 karakter uzunluğunda olmalıdır.

4

#### - SORU: Güvenlik sözcüğümü nasıl değiştirebilirim?

- CEVAP: Bu işlem için "Bilgi Güncelle" butonu kullanılır.

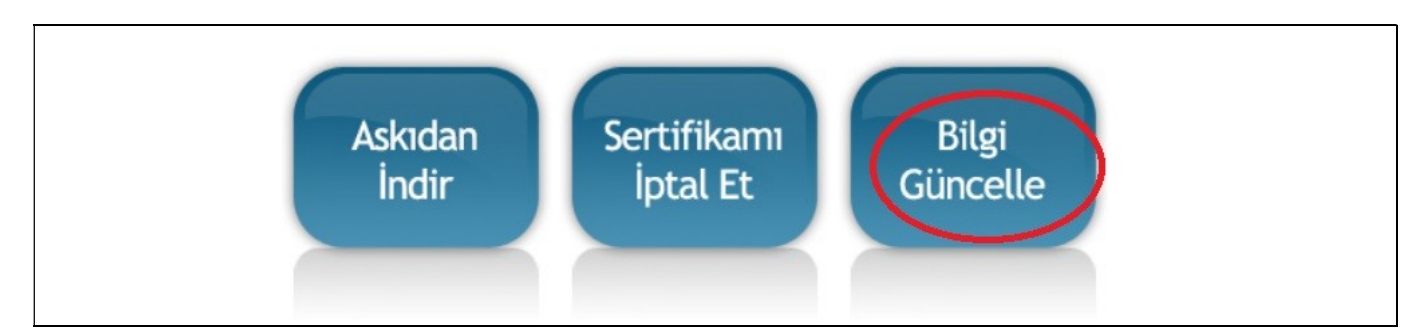

## - Gelen ekrandan "İşlem" altındaki 🎜 butonuna tıklayınız.

| Bireysel I<br>Bireysel Nitelikli Ele | Vitelikli E<br>ektronik Sertifika İşle | enteri > Birey | nik Sertifika İşle<br>sel Nitelikli Elektronik Sertifika İş | mleri<br><sup>emleri</sup>      |              |       |
|--------------------------------------|----------------------------------------|----------------|-------------------------------------------------------------|---------------------------------|--------------|-------|
| Bilgi Günce                          | elleme Ekrai                           |                | tifkonzo olt linki tukou                                    | orak, güncelleme islemini hasla |              |       |
| Kimlik No                            |                                        | Soyadı         | Eposta                                                      | Kurum                           | Kayıt Tarihi | İşlem |
|                                      |                                        |                | ,                                                           | AĞRI MİLLİ EĞİTİM MÜDÜRLÜĞÜ     | 09.02.2013   | C     |
|                                      |                                        |                |                                                             |                                 |              |       |

# - Gelen ekranda "Güvenlik Sözcüğümü Değiştir" seçeneği işaretlenecektir. Yeni güvenlik sözcüğünüzü girip "Güncelle" butonuna basarak güvenlik sözcüğünüzü değiştirebilirsiniz.

| Bil | lgi Başlığı                 | Bilgi İçeriği |
|-----|-----------------------------|---------------|
| İş  | Adresi İl                   | AĞRI 🗸        |
| İş  | Adresi İlçe                 | AĞRI MERKEZ 🗸 |
| Ev  | / Telefonu                  |               |
| İle | tişim Eposta                |               |
| İş  | Telefonu                    |               |
| Da  | ahili                       |               |
| Gü  | üvenlik Sözcüğümü Değiştir  | <b>V</b>      |
| Ye  | eni Güvenlik Sözcüğü        |               |
| Ye  | eni Güvenlik Sözcüğü Tekrar |               |
| (   | Güncelle İptal              |               |